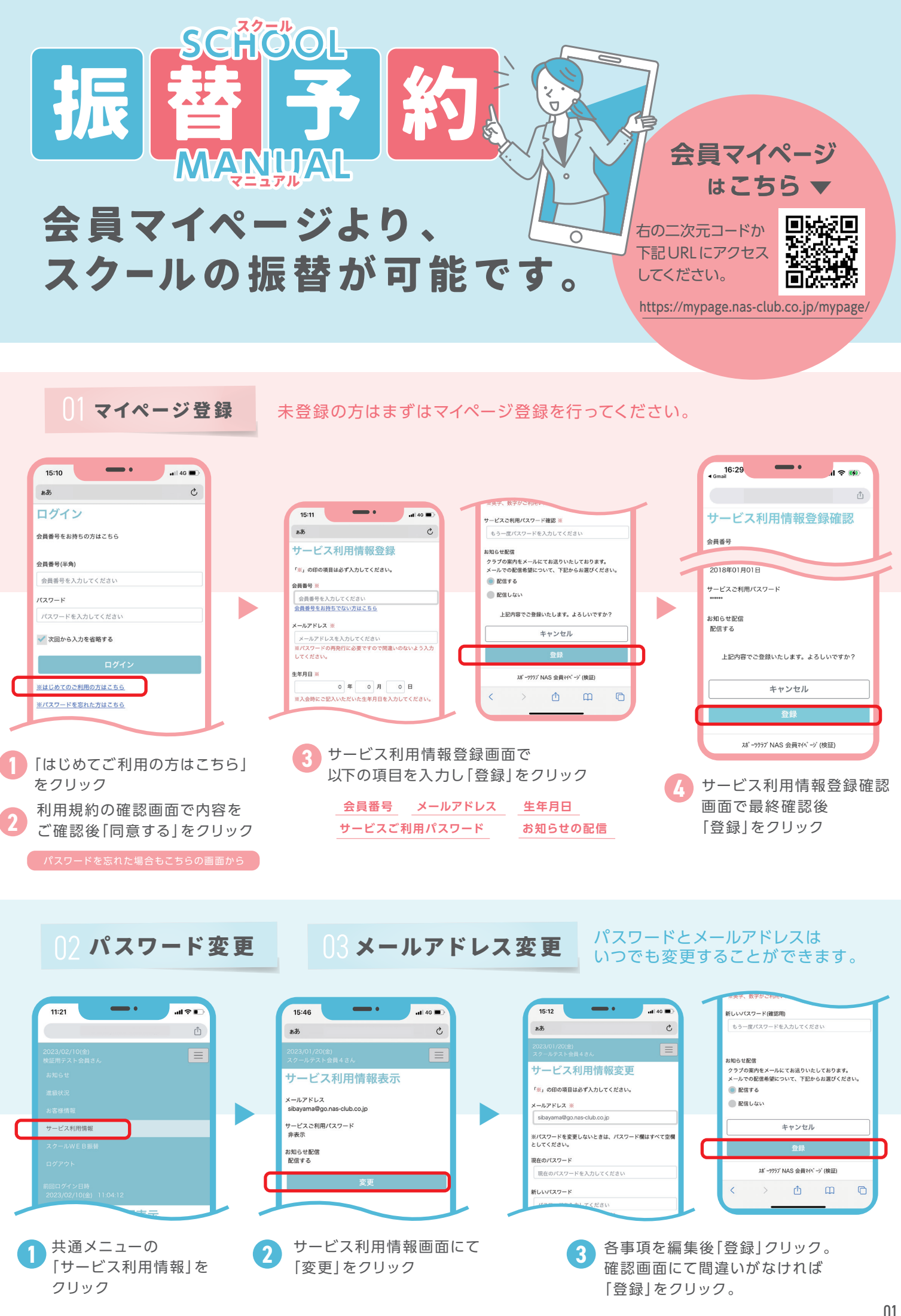

04 スクール振替予約 方法1

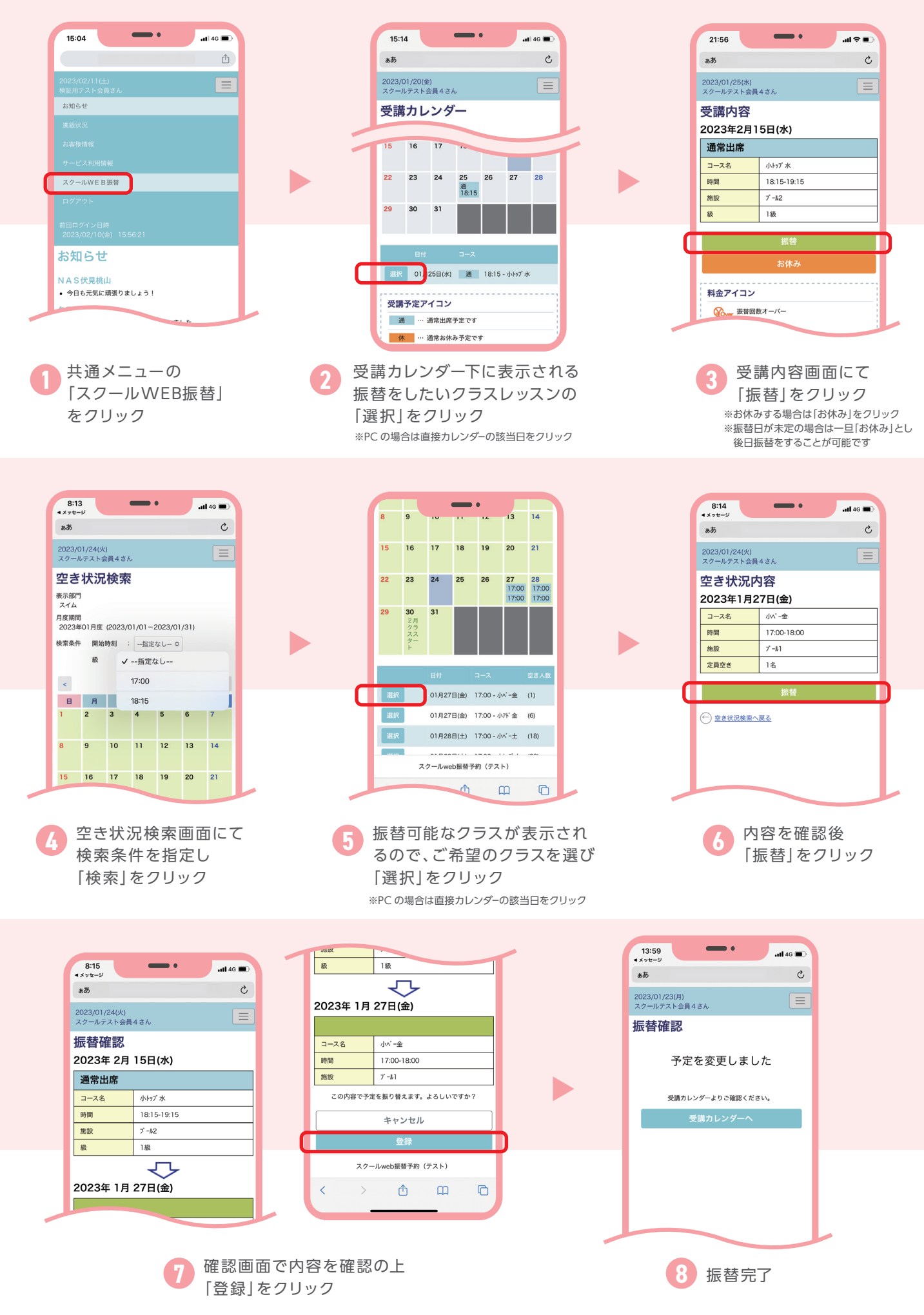

05 スクール振替予約 方法2

| 15:04 ・・・・・・・・・・・・・・・・・・・・・・・・・・・・・・・・・・・・                                                                                                    | 15:14   10:45     15:14   10:45     10:00(1)   10:00(1)     10:00(1)   10:00(1)     10:00(1)   10:00(1)     10:00(1)   10:00(1)     10:00(1)   10:00(1)     10:00(1)   10:00(1)     10:00(1)   10:00(1)     10:00(1)   10:00(1)     10:00(1)   10:00(1)     10:00(1)   10:00(1)     10:00(1)   10:00(1)     10:00(1)   10:00(1)     10:00(1)   10:00(1)     10:00(1)   10:00(1)     10:00(1)   10:00(1)     10:00(1)   10:00(1)     10:00(1)   10:00(1)     10:00(1)   10:00(1)     10:00(1)   10:00(1)     10:00(1)   10:00(1)     10:00(1)   10:00(1)     10:00(1)   10:00(1)     10:00(1)   10:00(1)     10:00(1)   10:00(1)     10:00(1)   10:00(1)     10:00(1)   10:00(1)     10:00(1)   10:00(1)     10:00(1)   10:00(1)     10:00(1) | 813   ・・・・・・・・・・・・・・・・・・・・・・・・・・・・・・・・・・・・                                                                                                  |
|----------------------------------------------------------------------------------------------------|----------------------------------------------------------------------------------------------------|----------------------------------------------------------------------------------------------------|
| 1   1   1   1   1   1   1   1   1   1   1   1   1   1   1   1   1   1   1   1   1   1   1   1   1   1   1   1   1   1   1   1   1   1   1   1   1   1   1   1   1   1   1   1   1   1   1   1   1   1   1   1   1   1   1   1   1   1   1   1   1   1   1   1   1   1   1   1   1   1   1   1   1   1   1   1   1   1   1   1   1   1   1   1   1   1   1   1   1   1   1   1   1   1   1   1   1   1   1   1   1   1   1   1   1   1   1   1   1   1   1   1   1   1   1   1   1   1   1 | 814   ・140     ************************************                                                                                                    | 8:15                                                                                                    |
| 815                                                                                                    | w   18     ・・・・・・・・・・・・・・・・・・・・・・・・・・・・・・・・・・・・                                                                                                    | 1359<br>・メモージ<br>水マーレッフストを買まる。<br>一<br>一<br>広替確認<br>予定を変更しました<br>・<br>交講カレンダームのご確認ください。<br>・<br>交講カレンダームのご確認ください。<br>・<br>交話カレンダームのご確認ください。 |